## TTL HRS/TBA

- The Schedule Build Worksheet contains a new field: Total Class Hours. This is a field for multiple purposes.
  - Instructors that are teaching the same course hours need to be verified so we are not under or overpaying the instructor.
  - Unstaffed classes can now have hours documented, so at the time of entering a new instructor the hours will appear on the detail panel to assist you.
- You will need to compute and insert the exact total class hours on the Schedule Build Worksheet at the time of reviewing/creating a class whether staffed or unstaffed. You will <u>need</u> this information in order to input on the Meetings panel.

|      | Schedule Build Worksheet |             |           |              |             |                |           |           |     |         |     |      |                |         |      |               |               |             |              |            |        |
|------|--------------------------|-------------|-----------|--------------|-------------|----------------|-----------|-----------|-----|---------|-----|------|----------------|---------|------|---------------|---------------|-------------|--------------|------------|--------|
|      |                          | BUSED       |           |              |             |                |           |           |     |         |     |      |                |         |      |               |               |             |              |            |        |
|      | 2011. Summe r            |             |           |              |             |                |           |           |     |         |     |      |                |         |      |               |               |             |              |            |        |
| Sess | Clss #                   | <u>Sctn</u> | <u>CA</u> | <u>Cmpnt</u> | <u>Subj</u> | <b>Catalog</b> | Start Dt  | End Dt    | Mtg | TTL Hrs | Mtg | Days | <u>St Time</u> | Ed Time | Room | Instructor    | <u>Campus</u> | <u>Unit</u> | <u>Assgn</u> | <u>Pay</u> | Cmbn # |
| FT1  | 51091                    | 2           | 2         | LEC          | ACCT        | 103            | 6/20/2011 | 8/15/2011 | 1   | 64.00   | M   | -TH  | 8.00           | 9.50    | a    | Chau, Valerie | MAIN          | 4.00        | Н            | 64         |        |
| FT1  | 51093                    | 1           | 1         | L/L          | ACCT        | 104            | 6/20/2011 | 8/15/2011 |     | 32.00   | M   | 1W   | 10.00          | 11.50   | a    | Chau, Valerie | MAIN          | 1.00        | Н            | 32         |        |
|      |                          |             |           |              |             |                |           |           |     |         |     |      |                |         |      |               |               |             |              |            |        |

• The TBA button on the Meetings panel has been renamed to TTL HRS/TBA. TTL HRS/TBA

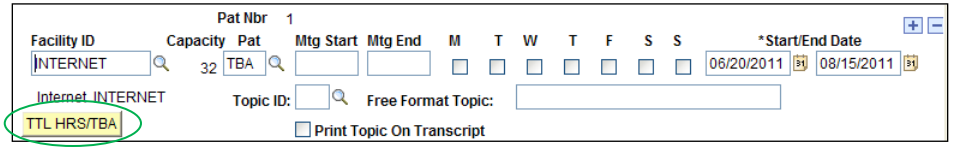

• Click on TTL HRS/TBA and then enter the Total Class Hours (total instruction hours) from your Schedule Build Worksheet.

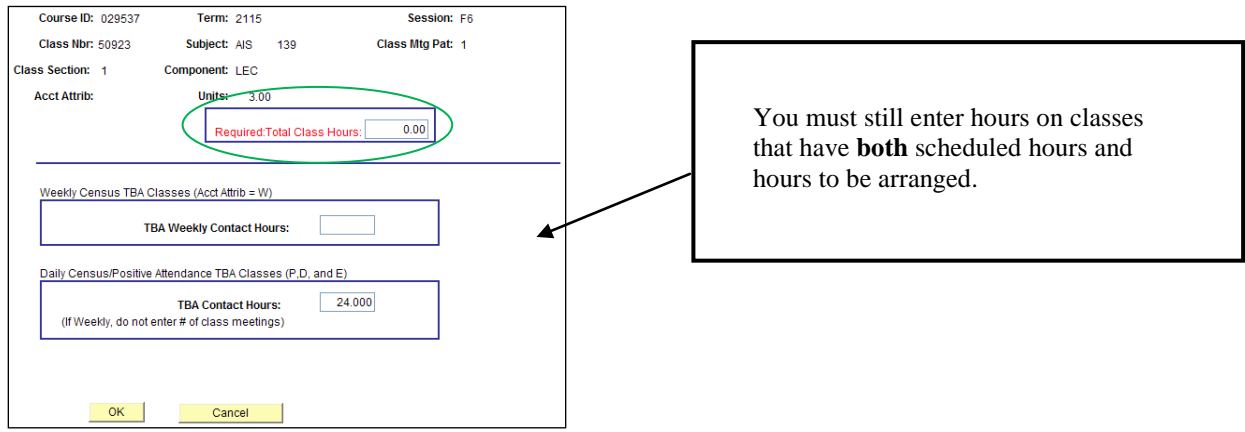

- You <u>cannot access instructor information</u> until this process has been completed.
  - You will not have access to enter the Total Class Hours when your access to enter class information is removed.
- The class instructor Contact Hours field on the Meetings panel now accepts <u>two decimal digits</u> same appearance as <u>Total Class Hours</u> and <u>Instructor Hrs per Assignment</u>.

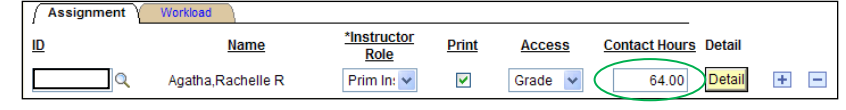

- You will see the Total Class Hours on the detail page and SIS (for PI and SI instructors).
  - If the class is unassigned and you run a Schedule Information Sheet (SIS) the Total Hours will remain blank until an instructor has been assigned.

|                    | Class Instructor Detail                             |                                         |                            |                        |                   |
|--------------------|-----------------------------------------------------|-----------------------------------------|----------------------------|------------------------|-------------------|
|                    | Course ID: 001741                                   | Class Nbr: 51233                        | Offering Nbr:              | 1                      |                   |
|                    | Session: F6                                         | Subject Area: EME                       | Class Section:             | 51                     |                   |
|                    | Term: 2115 2011 S                                   | ummer Catalog Nbr: 100                  | Class Meeting Pattern Nbr: | 1                      |                   |
|                    | EmpliD:                                             | Fried,M Cathy                           |                            |                        |                   |
|                    |                                                     |                                         | Tot Class Hrs: 48.00       |                        |                   |
|                    |                                                     |                                         | Program Co                 | ode: 12500             |                   |
|                    |                                                     |                                         | . Instructor               | <u>Customize</u>       |                   |
|                    | <u>*Assignment</u><br><u>Type</u> <u>*Start Dat</u> | e <u>*End Date</u> <u>*Job Code</u> *As | Mignment Hrsper % of FTE   | Combination Code Comme |                   |
|                    | 1 H 🗸 06/20/2011                                    | 100001 0                                | 8.3330 4.00 1.6660 A       | 1333003342001250       |                   |
|                    |                                                     |                                         |                            |                        |                   |
| -170               | V V 7- 5                                            |                                         | 2-1- 27                    | Pedeb Ver              |                   |
| pilD:              | Name: Mansur Jr, Kona                               | 14 5                                    | ROIE: PI                   | Print: ies             | Contact Hours: 44 |
|                    |                                                     | INSTRUCTOR D                            | ETAIL(01)                  |                        |                   |
| tal House, 40.00   | Lagan Timo, U                                       | Start, 20 TIM 2011                      | Pr.4. 01 - 102 - 2011      | Tob                    | Codo - 100001     |
| Juli Hours: 48.00  | Assgn Type: H                                       | Start: 20-50N-2011                      | End: 01-A0G-2011           | 000                    | Coder 100001      |
| søgn %:91.67       | Inst Hrs/Assgn: 44                                  | % PTE: 18.333                           | Acct Code: A133300334200   | 012500000000           |                   |
| mment:             |                                                     | Status: Active                          |                            |                        |                   |
|                    |                                                     |                                         |                            |                        |                   |
|                    |                                                     | INSTRUCTOR INFO                         | RMATION(02)                |                        |                   |
| implID:            | Name: Fried,N Cathy                                 |                                         | Role: SI                   | Print: Yes             | Contact Hours: 4  |
|                    |                                                     |                                         |                            |                        |                   |
|                    |                                                     | INSTRUCTOR D                            | ETAIL(02)                  |                        |                   |
|                    |                                                     | at                                      | End: 01-AUG-2011           | Job                    | Code: 100001      |
| total Hours: 48.00 | Assgn Type: H                                       | Start: 20-JUN-2011                      |                            |                        |                   |

• The data in the Total Class Hours field will not roll from term to term.

When creating a new class:

- Great News! There will be no attributes to remove on the Basic Data panel.
- After entering the Meeting Pattern information, click on <u>TTL HRS/TBA</u>, enter the Total Class Hours, click on
  <u>ok</u> and save. You can now enter the instructor and detail information.
  - You cannot access instructor information until Total Class Hours is entered.

When deleting a class:

- First you will need to remove the room and save.
- You will then need to delete the instructor detail information and save.
  - You may access the detail information by going to the Enrollment Cntrl panel and changing "Active" to "Cancelled Section" (no need to save). OR enter a number into the Total Class Hours and click "OK"
- You can then go to the Basic Data panel and delete the class and save.

## **REPORTS**

• The Missing Instructor Detail report in the Instruction Services reports menu now has an option to include classes where Total Class hours = 0.00. This will help you identify any classes where the Total Class Hours have not been entered.

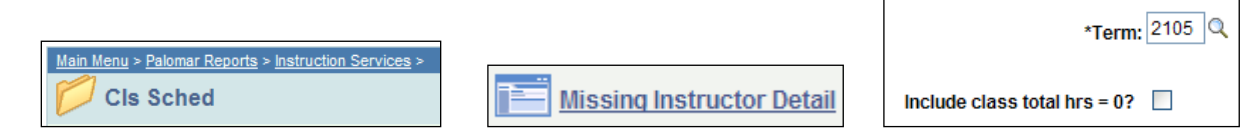

- <u>Audit Report</u> Two new edits
  - Class total hours cannot = 0.00 unless the class is cancelled.
  - Classes that are 100% TBA must have a numbered class note that discloses the arranged hours.